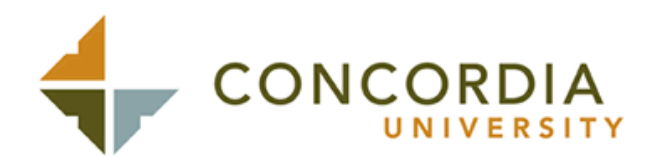

# **Using Banner Web**

#### **Accessing Banner**

- 1. Go to http://www.cui.edu
- 2. Click on MYCUI
- 3. Click on Banner Web
- 4. Enter your ID and PIN
- New Students will be forced to immediately change the PIN. Your initial, temporary PIN is you birthday in MMDDYY format. (July 4, 1976 would be 070476)
  - Enter a new PIN twice. The PIN must be exactly 6 characters and may contain both letters and numbers. You may want to use your same PIN as assigned for WebCT or Blackboard.
  - Note: The Login sequence is <u>case</u> <u>sensitive</u>, both the "E" in your ID and in your password if using letters.

#### **View Student Account Information**

- 1. Click on Student Records
- 2. Click on Account Summary

| -                                                                                                    | the Panelin last rea                                                                                                    |                                                                                                    |                                                                                                    |                                                                                                    |                                                                |
|----------------------------------------------------------------------------------------------------|----------------------------------------------------------------------------------------------------|----------------------------------------------------------------------------------------------------|----------------------------------------------------------------------------------------------------|----------------------------------------------------------------------------------------------------|----------------------------------------------------------------|
|                                                                                                    | - O 1 A Blue G                                                                                                    | Faurres d                                                                                                   | and a                                                                                                    | 914.98.99                                                                                                    |                                                                |
|                                                                                                    | tra Variado ca al 1770/datate                                                                                                    | nices P. Terr                                                                                               | Acritical.                                                                                                    | 1.5.40.00                                                                                                    | *] 24 (ui                                                      |
| Myc                                                                                                    | UI - Banner                                                                                                    | Web                                                                                                    |                                                                                                    |                                                                                                    |                                                                |
| Everen                                                                                                    | Ga                                                                                                    |                                                                                                    |                                                                                                    |                                                                                                    | RETURN TO NEW DITE NUM HELP ENT                                |
| Press                                                                                                    | al Information Student Servic                                                                                                    | es & Pirano                                                                                                 | tial Art                                                                                                    |                                                                                                    |                                                                |
| Accou                                                                                                    | nt Summary                                                                                                    |                                                                                                    |                                                                                                    |                                                                                                    |                                                                |
| CALC: NO.                                                                                                    |                                                                                                    | The second second second                                                                                    | YOUR MEET                                                                                                    | rant. Account attraction includes that                                                                                                    | acaptitees from the regardiar, application beechum admissions, |
| Par Par<br>Par<br>And                                                                                                    | vee gummark of charges and p<br>ments from linearcial and, and of<br>robuted third party contract pays                                                                                                    | hers.<br>Nerst, Trans                                                                                       | sal aid pa                                                                                                    | graeds, and nemolience are <b>807</b> in                                                                                                    | skoled in Dit summary                                          |
| P Ros<br>pay<br>And                                                                                                    | ver summark et charges and p<br>merts from financial aid, and ot<br>clyated third party contract pays<br><b>y for Assa Assa</b>                                                                                                    | hers<br>neuti, Tranc                                                                                        | səl əki pə                                                                                                    | synteeds, and reems liens; are \$07 in:                                                                                                    | chded is Phi-surerwy.                                          |
| And<br>Summer                                                                                                    | ver parimate et charges and p<br>ments from financial ain, and ot<br>closed third party contract pays<br><b>y for Asso Asso</b><br><b>Belenet:</b>                                                                                                    | hers                                                                                                    | sal aid pa                                                                                                    | grands, and memoritens are <b>607</b> in<br>\$276.00                                                                                                    | hdet ir Niczowej.                                              |
| E Re-<br>par<br>And<br>Comment<br>Account<br>Detail Co<br>reast                                                                                                    | ver parameter of charges and p<br>ments from financial and, and ot<br>clysted field parly contract payr<br><b>y for Asso Asso</b><br><b>Balance:</b><br>Storest (Mark Two<br>Storest (Mark Two                                                                                                    | Charge F                                                                                                    | sal aid pa<br>Reynnent i<br>North                                                                                 | yrbeids, and meno liens, we KOT in<br>B255.00<br>Bielene<br>Soon                                                                                                    | ided a Nicuncury                                               |
| And<br>Summer<br>Action<br>Factor<br>Commer<br>Account<br>Detail Co<br>Factor<br>Compe                                                                                                    | ver partmatch distiges and p<br>metti from financial ani, and ot<br>cipaled field parly contract payr<br><b>y for Asso Asso</b><br><b>Balance:</b><br>dis Description:<br>Stucket Meal Plan<br>Gent Lutzo - EFERMIPOR                                                                                                    | Cherge 6<br>BOOD<br>EX75.00                                                                                 | sal aid pa<br>Payment J<br>B0 00<br>B0 00                                                                         | priority, and removilience are \$97 for<br>\$975.00<br>\$960.00<br>\$960.00                                                                                                    | kdet k Pit sunray                                              |
| And<br>Exercised<br>And<br>Exercised<br>Detail Co<br>Faist<br>OFEP<br>HOUG                                                                                                    | ver examine et dauges and p<br>remets too finansia and, and of<br>closed field party contract party<br><b>y for Asse Asse</b><br><b>Balance</b><br>do <b>Derectpolar</b><br>Succest Meet Pain<br>Grad Laton - EPOPAPOP<br>Succest New So                                                                                                    | Charge F<br>S0:00<br>S0:500<br>S0:00<br>S0:00                                                               | Sal aid pa<br>Payment I<br>Do CO<br>Do CO<br>Do CO                                                                | grands, and remolities are <b>501</b> in<br>1975-00<br>1980-0<br>1975-00<br>1980-0                                                                                                    | kdet k Ni unravj                                               |
| And<br>Eventer<br>And<br>Eventer<br>Anternat<br>Debut Co<br>Faist<br>OFEP<br>HOUD<br>EAAF                                                                                                    | we examine of datages and<br>events from humonic and, and of<br>excluded field party contract pays<br>by for Asso Asso<br>Balance<br>and States (Har Pan<br>Grad Tudon - Drich Merch<br>Racket Handha)<br>Stack Marcel Advan Free<br>Stacket Handha                                                                                                    | Charge 6<br>80:00<br>10:00<br>10:00<br>10:00<br>10:00                                                       | Sel aid pa<br>Rymenti<br>Di Ci<br>Di Ci<br>Di Ci<br>Di Ci<br>Di Ci<br>Di Ci<br>Di Ci<br>Di Ci                     | grands, and removiens, we BOT in<br>Differe<br>Socio<br>prico<br>porto<br>Socio<br>Socio                                                                                                    | ided # Nit unray                                               |
| And<br>Eventual<br>And<br>Eventual<br>And<br>Eventual<br>Contern<br>Houte<br>EAN <sup>27</sup><br>HOUTER                                                                                                    | ever summarket of dauges and<br>ensets from francisk and, and of<br>occupied field party contract pays<br>yfter Asso Asso<br>Balance:<br>Calo States (Marco<br>Daugest House)<br>Daugest House)<br>Daugest House<br>Daugest House)<br>Daugest House<br>Daugest House<br>Daugest Hou                                                                                                    | Charge 5<br>5000<br>5000<br>5000<br>5000<br>5000<br>5000<br>5000                                            | Sel aid pa<br>Payment 1<br>0000<br>0000<br>0000<br>0000<br>0000<br>0000                                           | yrteds, and removiens are <b>101</b> in<br>1076.00<br>Blance<br>5000<br>9000<br>9000<br>9000<br>9000                                                                                                    | kdet k Bit sunray                                              |
| And<br>Eventor<br>Account<br>Account<br>Control<br>Control<br>Co | we summarie it dauges and<br>werk tom financia et., we do<br>object faith party control pays<br>y for Asse. Asse<br>Balance<br>de Davidgean<br>Succet New Phil<br>God Laton - Drich New<br>Study Konsel Admir. The<br>Tubon - Excerts Phil<br>Tubon - Scientis Freq<br>Tubon - Constraint Freq<br>Tubon - Constraint Freq<br>Tubon - Constraint Freq<br>Tubon - Scientist                                                                                                    | Charge 5<br>5000<br>5000<br>5000<br>5000<br>5000<br>5000<br>5000<br>5                                       | sal aid pa<br>Payment i<br>Do 00<br>Do 00<br>Do 00<br>Do 00<br>Do 00<br>Do 00<br>Do 00<br>Do 00<br>Do 00<br>Do 00 | presit, and remo lines are <b>101</b> in<br>pris co<br><b>Seco</b><br><b>Seco</b> | kded k Bit unway.                                              |
| Para pay<br>And<br>Constant<br>Account<br>Constant<br>Constant                                                                                         | we summarie of datages and p<br>ments from humania and, and of<br>occupied blief party contract pays<br>by Per Assa Asse<br>Balance<br>da Directopolar<br>Balance Han Pan<br>Data Humony<br>Balance Humony<br>Datage Humony<br>Datage Humony<br>Datage Humony<br>Datage Humony<br>Datage Humony<br>Datage Humony<br>Tabloon - Pandame                                                                                                    | Charge 5<br>50:00<br>20:500<br>20:00<br>20:00<br>20:00<br>20:00<br>20:00<br>20:00<br>20:500                 | Sal aid pa<br>Payment I<br>50 00<br>20 00<br>20 00<br>20 00<br>20 00<br>20 00<br>20 00                            | priveds, and removience are \$95 for<br>\$276.00<br>\$260.00<br>\$260.00<br>\$260.00<br>\$260.00<br>\$260.00<br>\$260.00<br>\$260.00<br>\$260.00                                                                                                    | ikded # Nit suncey                                             |
| And<br>pay<br>And<br>Constant<br>Constant                                                                                      | we summarie it dauges and<br>were trom financia et., well of<br>clyster final party contractpays<br>y the Asso. Asso<br>Balance<br>Balance<br>Ba | Charge 5<br>50:00<br>50:00<br>50:00<br>50:00<br>50:00<br>50:00<br>50:00<br>50:00<br>50:00<br>50:00<br>50:00 | Sal aid pa<br>Payment I<br>50 00<br>50 00<br>50 00<br>50 00<br>50 00<br>50 00<br>50 00<br>50 00                   | yrteds, and removiens are <b>101</b> in<br>1775-00<br>Balance<br>50:00<br>50:00<br>50:00<br>50:00<br>50:00<br>50:00<br>50:00                                                                                                    | kded k Bit sunray                                              |

#### **View Transcript**

(This option will show you your grades so far in the program)

- 1. Click on Student Records
- 2. Click on Academic Transcripts
- 3. Choose Level
- 4. Click Submit

| See line from                                                                                                    | and the state                                                                                                    |                     | _                 |                     |                  |           | -12.                  |
|----------------------------------------------------------------------------------------------------|----------------------------------------------------------------------------------------------------|---------------------|-------------------|---------------------|------------------|-----------|-----------------------|
| and a star of the star                                                                                                    | A Street                                                                                                    | Ofereter Die        |                   | NU. U.P.            |                  |           |                       |
| tens and Market                                                                                                    | Cui Harrin Salah                                                                                                    | albediate 2 Marilia |                   | m (375              |                  |           | • 2°ic um             |
| MyCUI -                                                                                                    | Banne                                                                                                    | erWeb               |                   | -                   | -                |           | -                     |
| Search                                                                                                    | 04                                                                                                    |                     |                   |                     |                  | 491146410 | MAND STREAM HELP BOIL |
| Personal Information                                                                                                    | un Badert 3                                                                                                    | ervices & Firmula   | IAH               |                     |                  |           |                       |
| Display Transc                                                                                                    | ript                                                                                                    |                     |                   |                     |                  |           |                       |
| P Tris is NOT at                                                                                                    | dicial tansing                                                                                                    | Carper which a      | e in progress may | also be included on | the trender      |           |                       |
| Transfer Creater, Just                                                                                                    | Mar Dudi - 1                                                                                                    | incoment Totals 1   | tumar in Provid   |                     |                  |           |                       |
| Transmist Data                                                                                                    | and and a second second | and a second of a   |                   |                     |                  |           |                       |
|                                                                                                    |                                                                                                    |                     |                   |                     |                  |           |                       |
| ""This is NOT an Off                                                                                                    | kial Tanacip!"                                                                                                    | 1                   |                   |                     |                  |           |                       |
| TRANSFER CREDIT                                                                                                    | ACCEPTED B                                                                                                    | VINETITUTION        | der.              |                     |                  |           |                       |
| and the second second se | CB                                                                                                    | er College          | 10000             |                     |                  |           |                       |
| Sabjert Course                                                                                                    | Title                                                                                                    |                     | Gradt             | Credit Hours Qu     | with Points      |           |                       |
| COMP 900                                                                                                    | Corposi                                                                                                    | e Units             | CR                | 63.00               |                  | 0.00      |                       |
|                                                                                                    | At                                                                                                    | ungt Nours Passat   | Hours Energed H   | aura GPA Houra Oa   | ality Points GPA |           |                       |
| Cannet                                                                                                    |                                                                                                    | 69,00               | 69.06 E           | 9,00 10,00          | 0.00             | 0.00      |                       |
|                                                                                                    |                                                                                                    |                     |                   |                     |                  |           |                       |
| The lot have been set                                                                                                    |                                                                                                    |                     |                   |                     |                  |           |                       |
| Unothial Inviccipal                                                                                                    |                                                                                                    |                     |                   |                     |                  |           |                       |

## **View Holds**

- 1. Click on Student Records
- 2. Click on View Holds

| MuCHI Bannarillah                                                                                                    | E PARTO                                                                                                    |
|----------------------------------------------------------------------------------------------------|----------------------------------------------------------------------------------------------------|
| MyGOI - Bannerweb                                                                                                    |                                                                                                    |
| Search Ca                                                                                                    | RETURN TO MENU DITE TWO HELP END                                                                                                    |
| Personal Information (Deduct Devices & Ferencial A)                                                                                                    | 14                                                                                                    |
| view Holds                                                                                                    |                                                                                                    |
| These als the holds on your recent. If you have a neg<br>your gooder. A tracomptination of prevent you have a<br>devolution of the set of the set o | gichtion hold yaa wil not be allowed to register. Byou have a gedes hold you will onlike able to stew<br>awweg your teascage.        |
|                                                                                                    |                                                                                                    |
| Hald Type From Data To Data Amount Rea<br>Studied Accounts Mar 10, 2000 Dire 21, 2005                                                                                                    | non Dirginater Processes Africant<br>Frighteter Teachingth, Gestador, Assendt, Recevelde Erschrend Verlisater                        |
| Raid Type Prove Data To Data Annound Hea<br>Dialard Accounts Mer 10, 2000 Das 21, 2006                                                                                                    | neer Orginaler Processes Artic cost<br>Frequincies Transcripts Graduation Assesses, Reprinted Science Verlauten<br>(Insend Addubts)  |
| test Type – Preie Date To Date Amburt He<br>Dudet Accounts Mer 10, 2000 Des 21, 2005                                                                                                    | neen Orginaler Processes Artholet<br>Fregularden Tantoniph, Gankadon Assandi, Rosinado Escultured Verlination<br>(InvestitAtthilits) |
| Rolf Noor Preve Date To Date Amburt He<br>Dudet Accounts Mer 10, 2000 Des 21, 2008                                                                                                    | neen Orginaler Processes Arthologi<br>Fregularden Tantoniph, Gandadon Assandi, Rosinado Esculturent Verikaaten<br>(Inexat Astrolita) |

### **Register for Classes**

- 1. Click on Registration
- 2. Click on Add/Drop Classes
- Enter the CRN(s) you have been given by your advisor

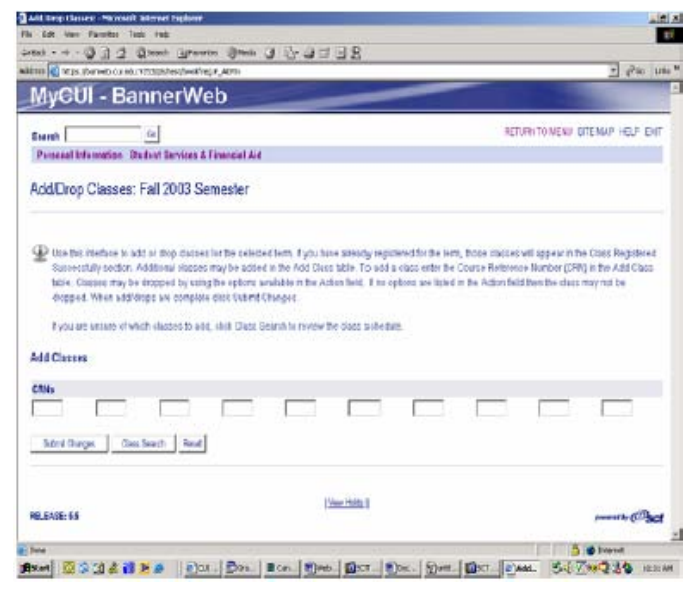

4. If there are no errors, then the courses you have entered will appear as below

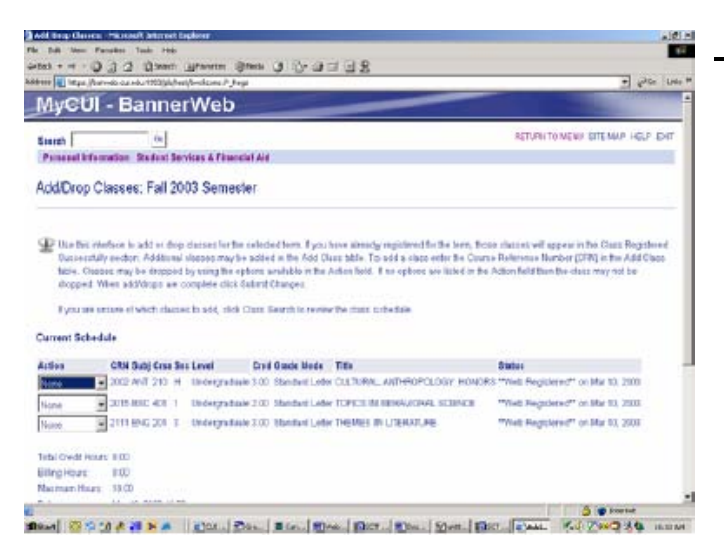

5. To change or drop a class, please contact your advisor.

## **Check Registration Status**

- 1. Click on Registration
- 2. Click on Registration Status

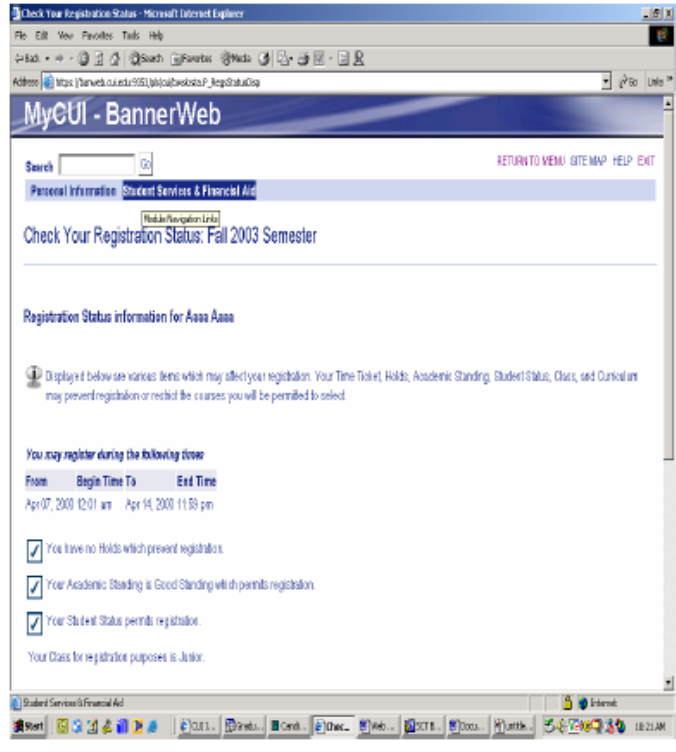

For problems with a password not working, please contact the Registrar's Office at 949-854-8002, extension 1250.